## 仮想デスクトップ使い方ガイド (NEC ノートタイプ)

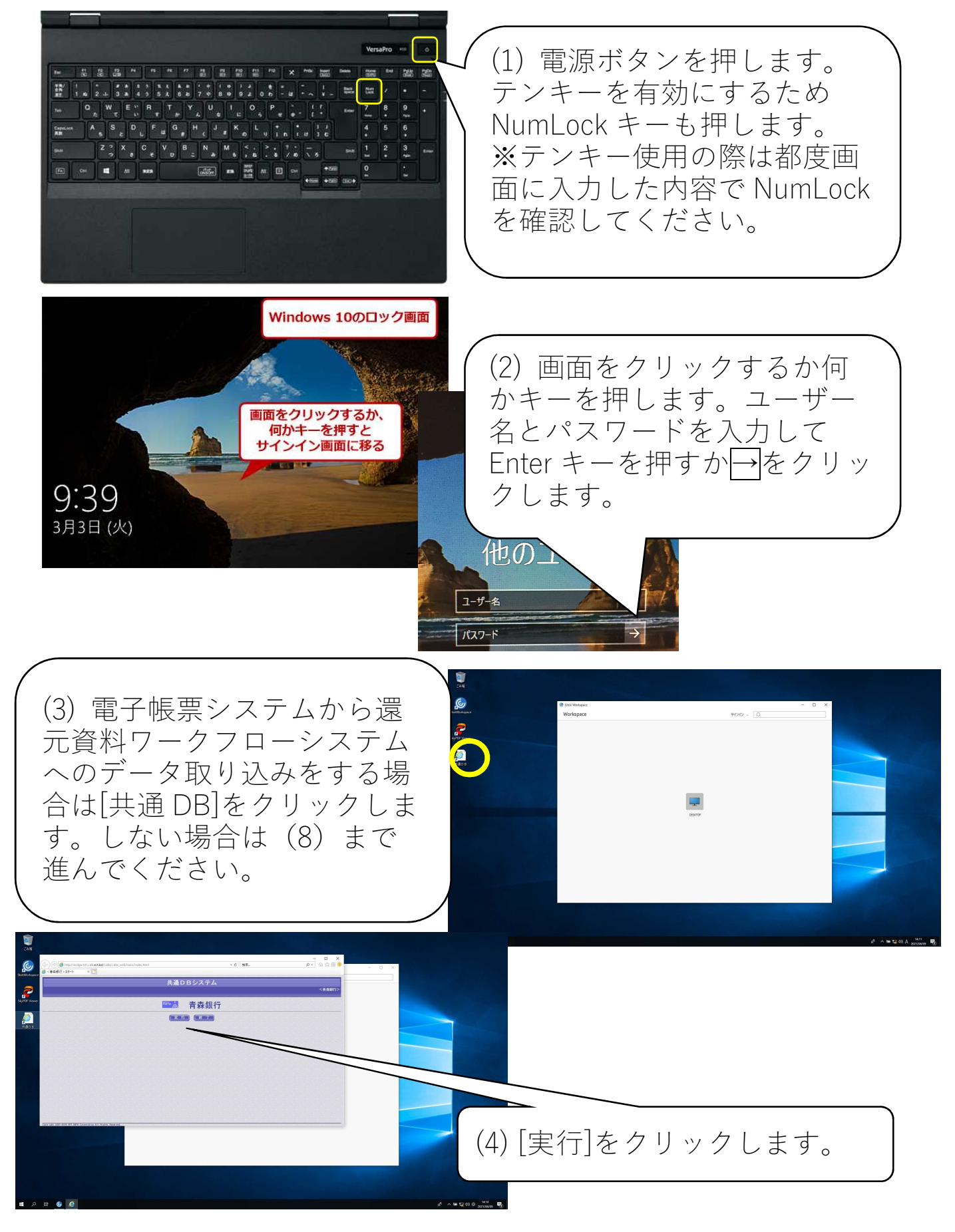

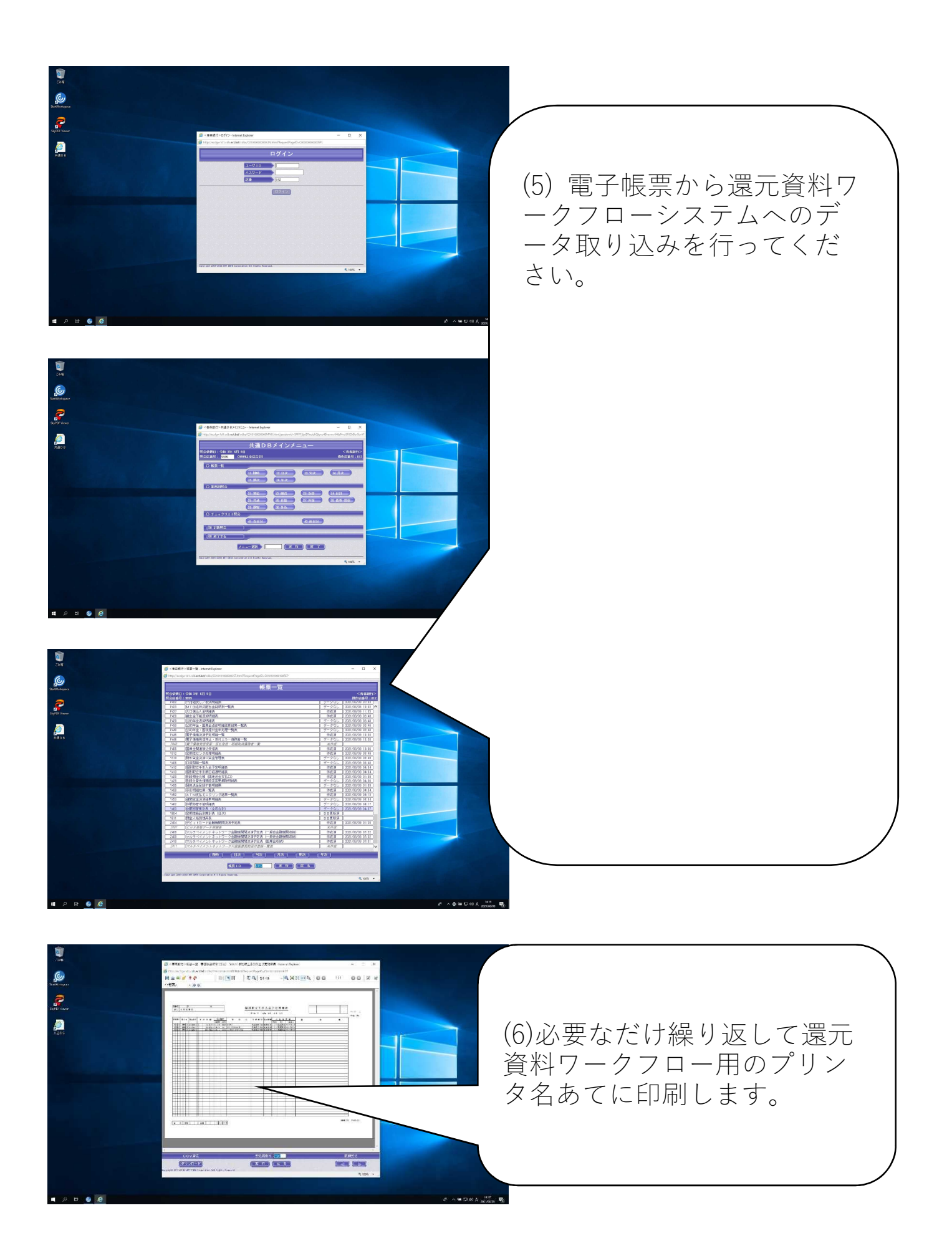

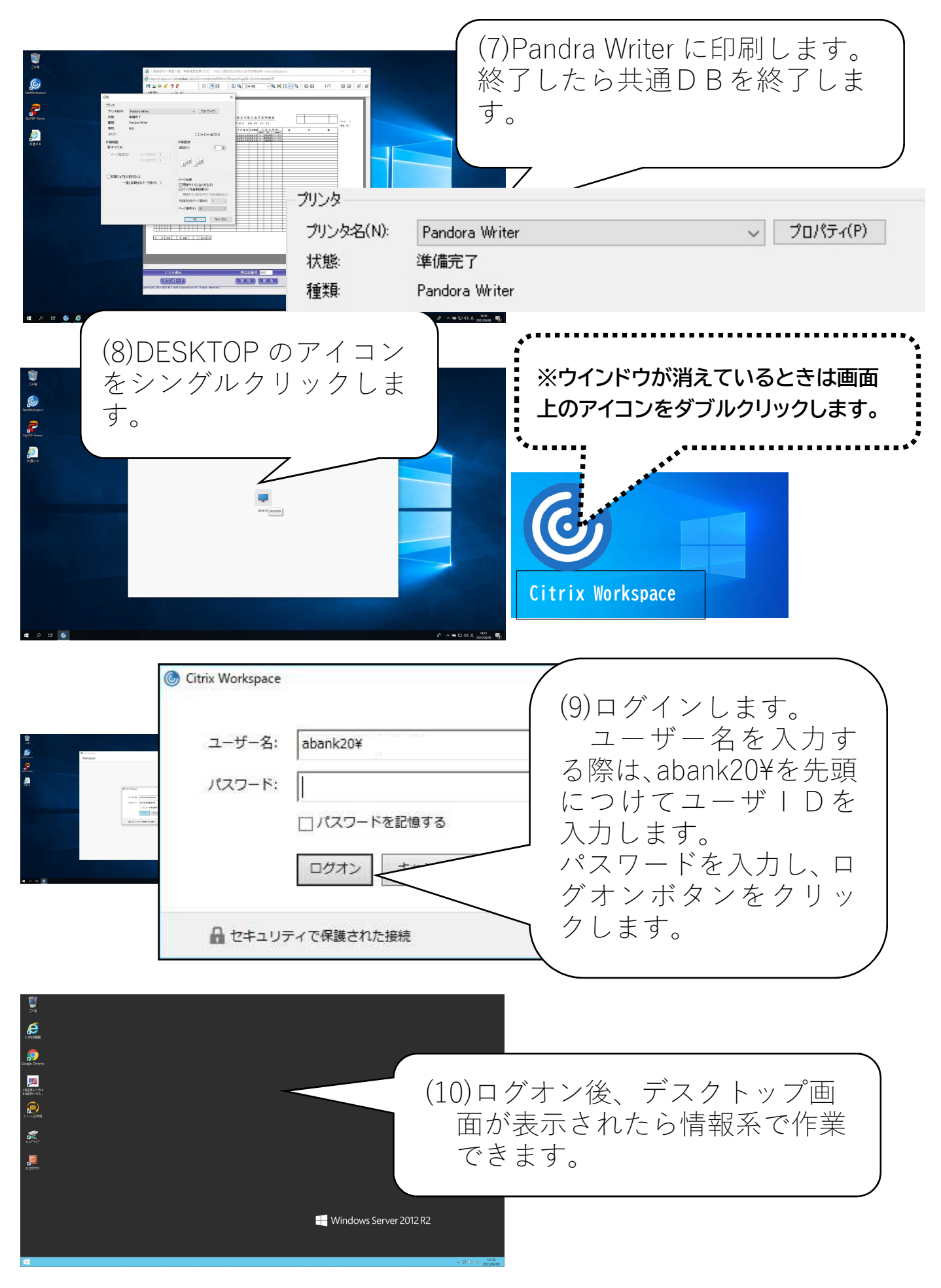

## 2. 終わりかた

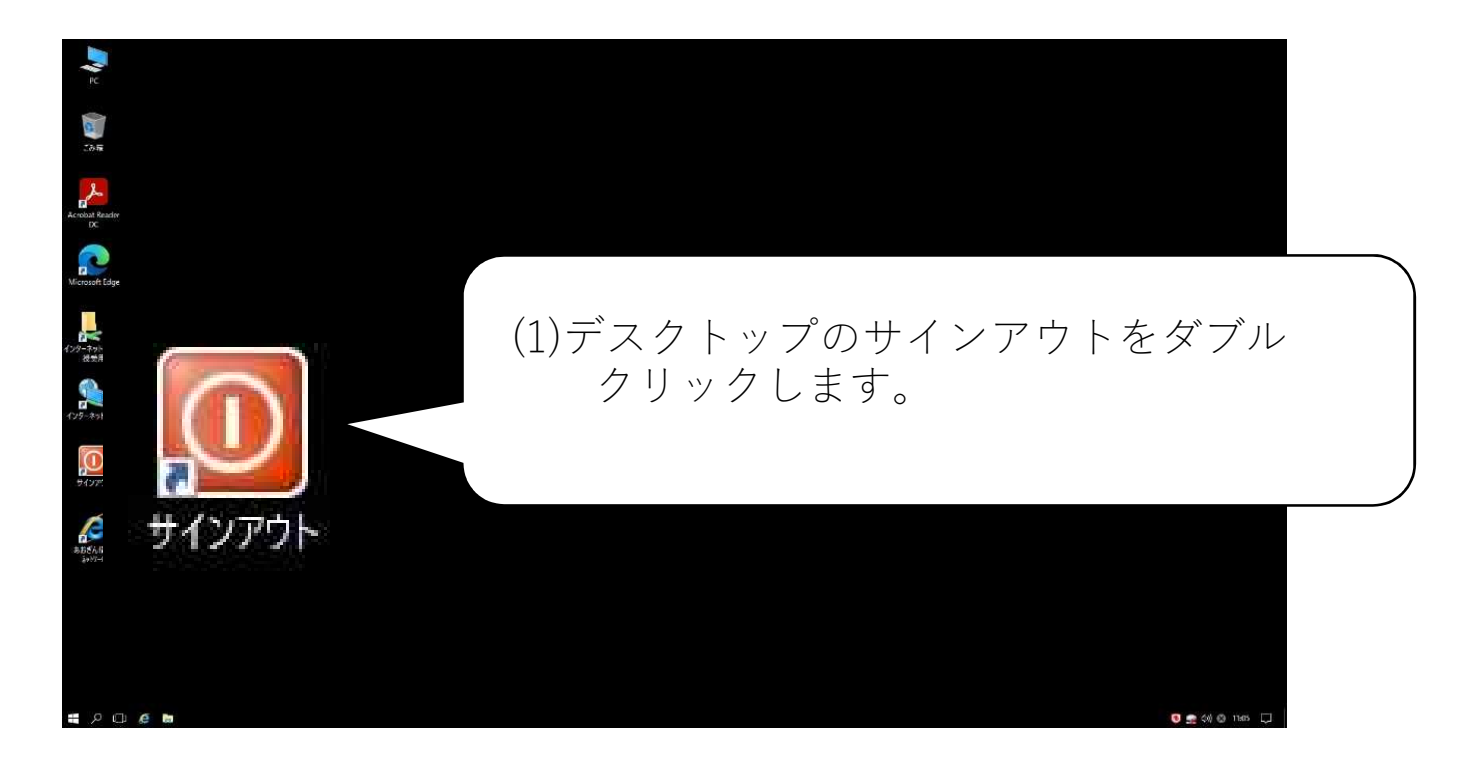

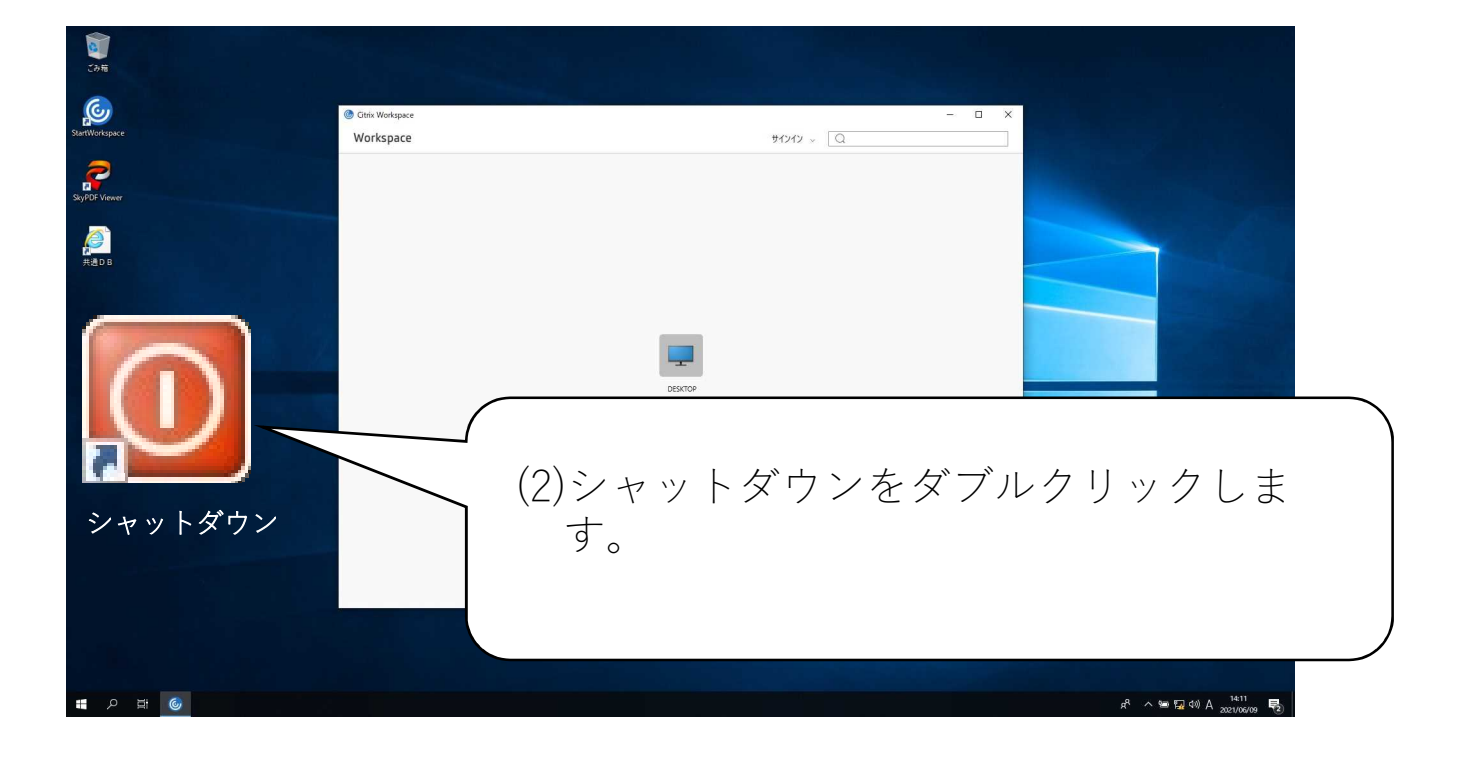